# Active SleepアプリとHomeLinkアプリ連携 について

2021.11.22

| リンクジャパン社<br>連携機器     | Active Sleepトリガー | アクション                      |
|----------------------|------------------|----------------------------|
| スマートライト<br>eLamp     | 就床検知             | 就床検知すると部屋の照明が<br>暖色になる     |
| スマートプラグ<br>ePlug     | 就床検知             | 就床検知すると照明が消える              |
| スマートリモコン<br>eRemote  | 入眠検知             | 入眠検知するとエアコンを<br>設定温度でONにする |
| スマートカーテン<br>eCurtain | 起床検知             | 起床検知するとカーテンが開く             |
| スマートリモコン<br>eRemote  | 起床検知             | 起床検知するとテレビの電源をONにする        |

## Active Sleepが提供する3つのトリガー

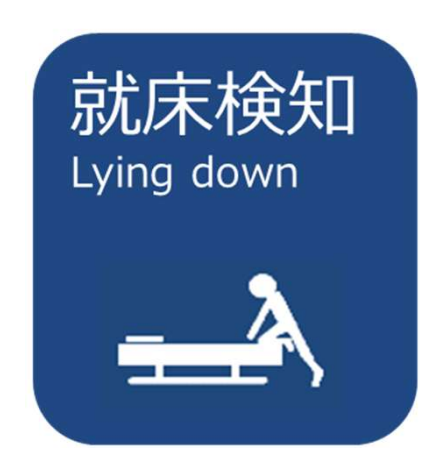

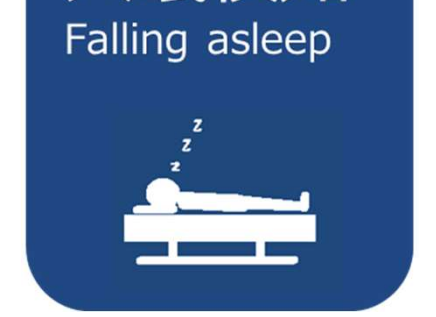

入眠検知

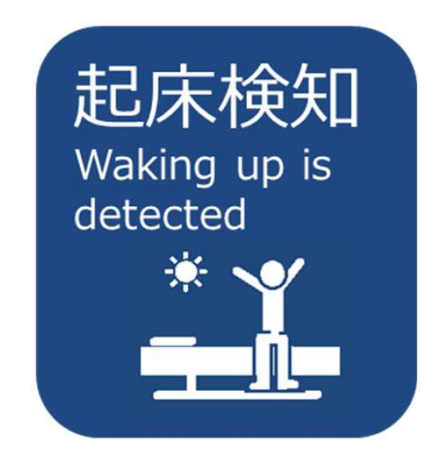

ベッドにいない状態から ベッドへ乗ったときに 検知します

ベッドで起きている状態から 寝始めたときに検知します

朝5:00~12:00の間、 目が覚めたときに検知します

※トリガーの判定にはパラマウントベッド独自のアルゴリズムを用いています。 実際に機器が動作するまでは10分程度のずれが生じる可能性がございます。

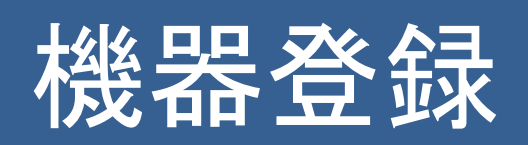

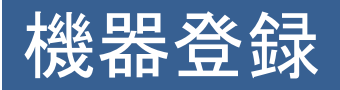

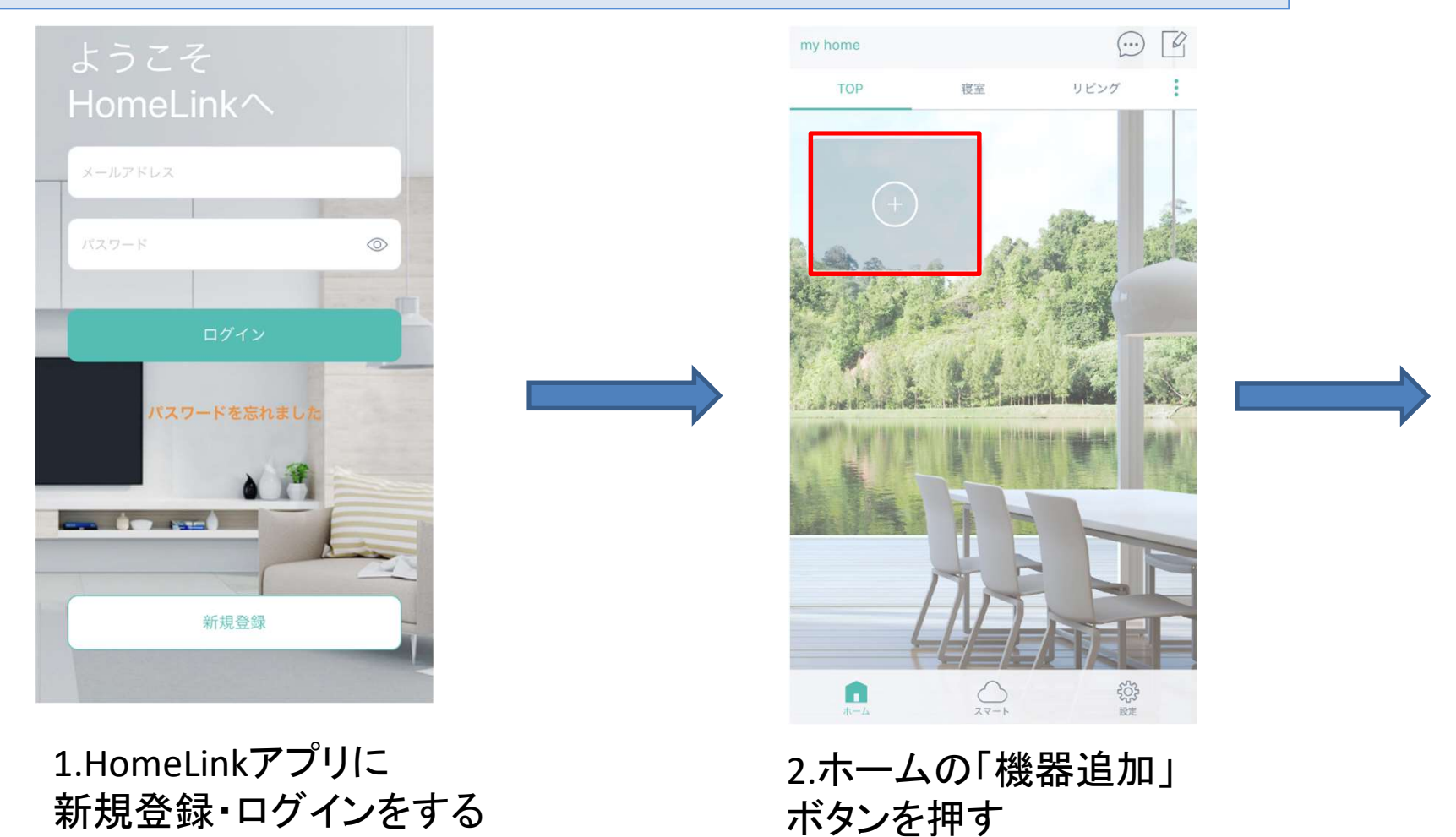

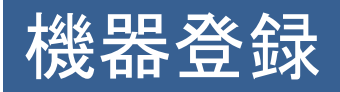

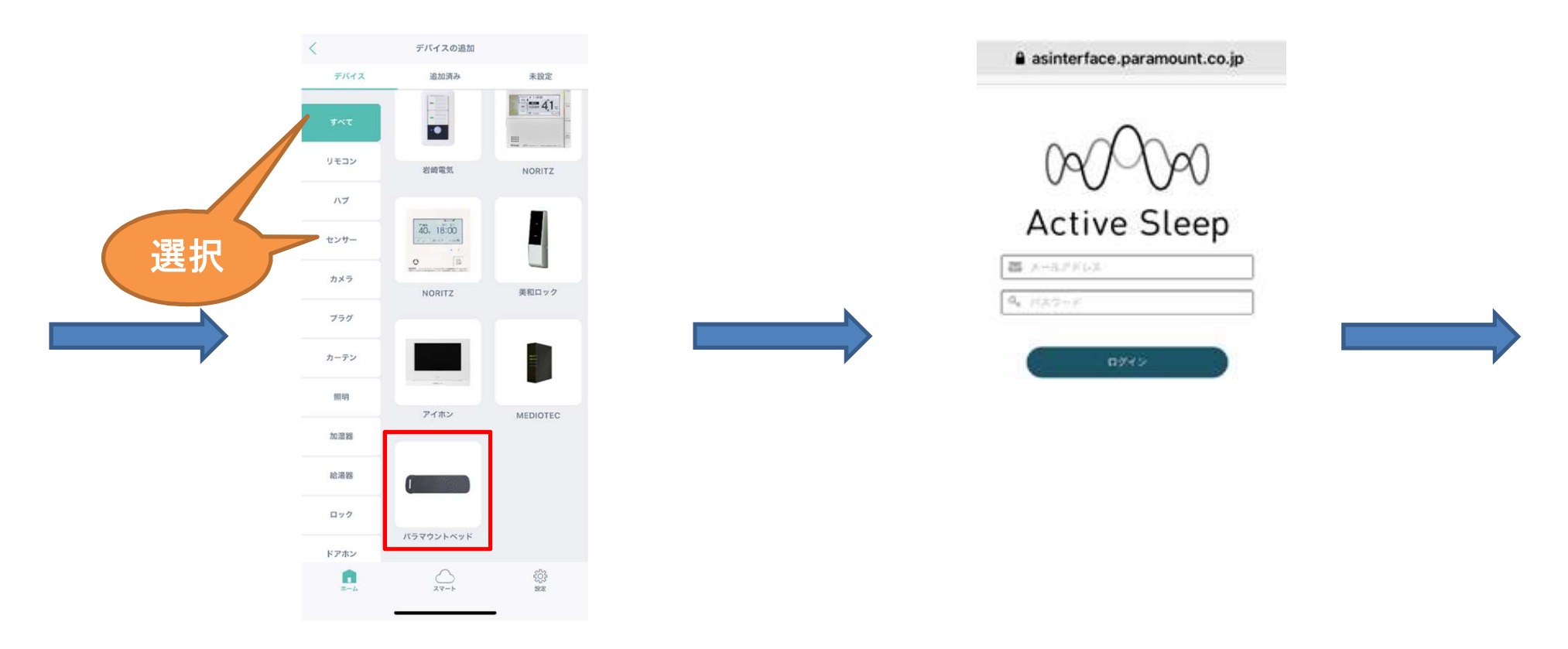

#### 3.「すべて」、「センサー」タブより 「パラマウントベッド」を選択する

4.遷移先Active Sleep認証画面に Active Sleepのアカウント情報を入力

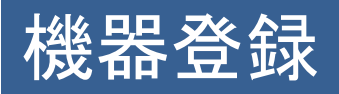

| AA                                                                                                    | AA 🔒 asinterface.paramount.co.jp 💍                                                                                                    |  |
|----------------------------------------------------------------------------------------------------|----------------------------------------------------------------------------------------------------|--|
| <section-header><image/><image/><image/><image/><image/><image/><text><text><text><text></text></text></text></text></section-header> | <section-header><section-header><section-header><section-header><text><text><text><text></text></text></text></text></section-header></section-header></section-header></section-header> |  |

5.「連携アプリを認証」を押す

6."HomeLink"のポップアップ 「開く」を押す

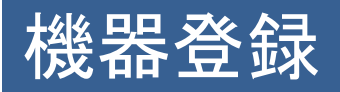

| ↓ パラマウシトペッド<br>通知完了<br>通知完了<br>を<br>パラマウシトペッド<br>一<br>「<br>リビング 直正 +                                                                                                    |                                          |
|----------------------------------------------------------------------------------------------------|------------------------------------------|
| Line<br>Line<br>Line<br>Line<br>Line<br>Line<br>Line<br>Line                                                                                                    | C                                        |
| ââââ     ââââ     ââââ     Îââââ     Îâââââ     Îââââ     Îââââ     Îââââ     Îââââ     Îââââ     Îââââ     Îââââ     Îâââââ     Îâââââââ     Îâââââââââââ | :                                        |
| iù加完了<br>○ビング )<br>シビング )<br>一<br>ガンプ 寝室 +                                                                                                    |                                          |
| 追加完了                                                                                                    |                                          |
| 名称   パラマウントペッド     加速                                                                                                    | ,                                        |
| バラマウントペッド     部度     リビング   寝室     ・                                                                                                    | CT-CT-CT-CT-CT-CT-CT-CT-CT-CT-CT-CT-CT-C |
| 部度<br>リビング 寝室 +                                                                                                    | and the                                  |
| リビング     安立     +                                                                                                    |                                          |
|                                                                                                    | 22                                       |
| <b>有關語言語。關係的語言語。關係的語言的語言語。</b>                                                                                                    | 1                                        |
|                                                                                                    |                                          |
|                                                                                                    |                                          |
|                                                                                                    |                                          |
|                                                                                                    |                                          |
|                                                                                                    | 1                                        |
|                                                                                                    |                                          |
|                                                                                                    |                                          |
|                                                                                                    |                                          |
|                                                                                                    |                                          |
|                                                                                                    |                                          |

7.遷移先HomeLinkアプリに 名称、使用する部屋を編集し 「次へ」を押す 8.HOME画面に機器が追加される
⇒連動機能の設定に関しては
リンクジャパン社HPをご確認ください

https://linkjapan.co.jp/wpcontent/manual\_HomeLink/document/HomeLink\_normal.pdf